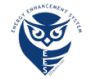

### Instructions for ordering your package and booking your appointment.

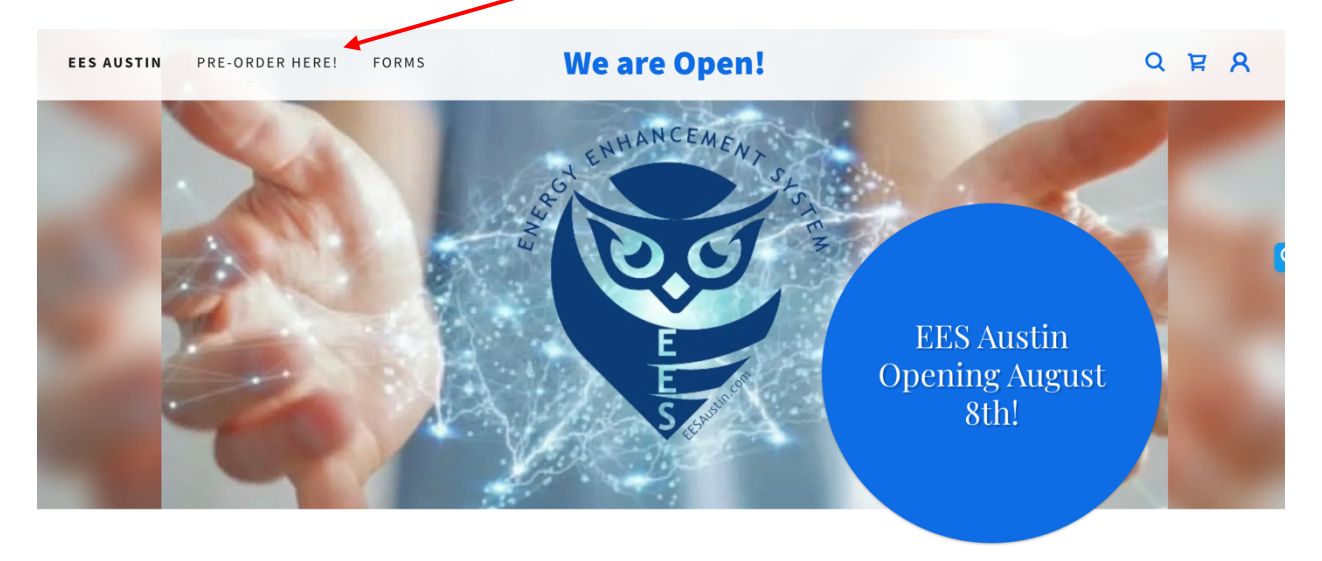

Step 1: Click on PRE-ORDER HERE!

# 312 W Stassney Ln, Austin, TX 78745

You will see the following page:

Select the type of package you would like to order

EES Sessions One-night Overnight for 1,2,3 or 4 persons Two-night Overnights for 1,2,3 or 4 persons Bundled 20 hours and 2-night Overnights for 1,2,3 and 4 persons

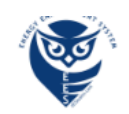

#### CONTACT

#### Please choose your session:

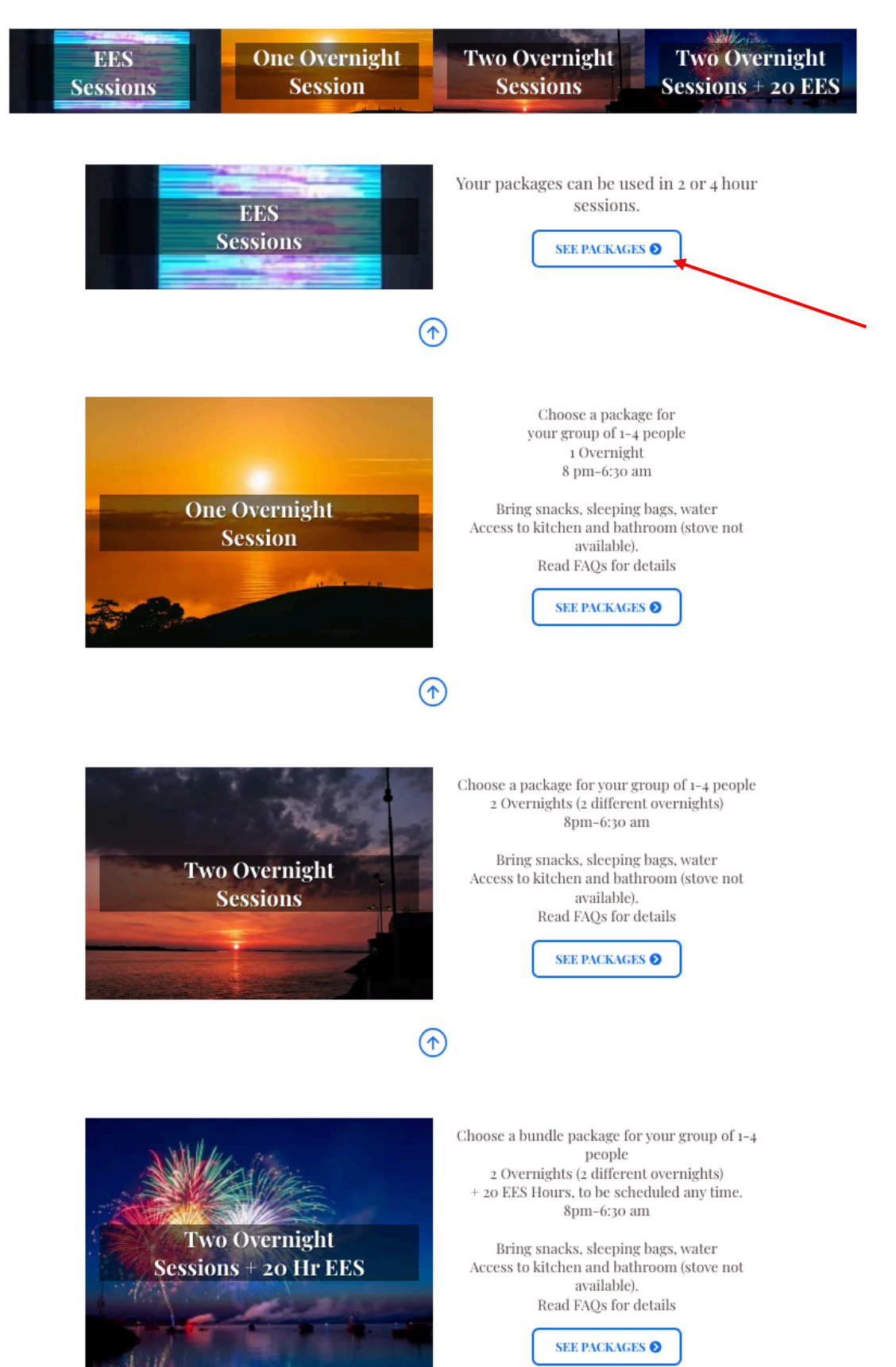

After you select the package you wish to purchase, fill out this page and pay for your order.

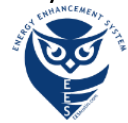

CONTACT

|                       | EES Se        | essions    |            |          |          |
|-----------------------|---------------|------------|------------|----------|----------|
| Full Name             |               |            |            |          |          |
| Email Address         |               |            |            |          |          |
| Phone Number          |               |            |            |          |          |
| PAYMENT               |               |            |            |          |          |
| Service               |               |            |            | Quantity | Pric     |
| EES 2 hours package   |               |            |            | 1 ¥      | \$120.0  |
| EES 6 hours package   |               |            |            | 1 ¥      | \$330.0  |
| EES 10 hours package  |               |            |            | 1 ¥      | \$500.0  |
| EES 20 hours package  |               |            |            | 1 ¥      | \$900.0  |
| EES 30 hours package  |               |            |            | 1 ¥      | \$1200.0 |
| EES 50 hours package  |               |            |            | 1 ¥      | \$1750.0 |
| EES 80 hours package  |               |            |            | 1 ¥      | \$2400.0 |
| EES 100 hours package |               |            |            | 1 ¥      | \$2700.0 |
|                       | If you have a | coupon     | Enter coup | on code  | Apply    |
|                       | Order S       | ummary     |            |          | 7        |
| Package               |               |            |            | Quantity | amour    |
| EES 2 hours package   |               |            |            | 1        | \$ 120.0 |
| Order Total           |               |            |            |          | \$120.0  |
| Card number           |               | Expiration | CVC        |          |          |
| 1234 1234 1234 1234   | VISA 🦲 📸 🎰    | MM / YY    | CVC        |          |          |
| Country               |               | ZIP        |            |          |          |
| United States         | ~             | 12345      |            |          |          |
|                       |               | te Payment |            |          |          |
|                       | *20071 7      |            |            |          |          |

Your package can be used in 2 or 4 hour sessions.

After you have entered your <u>coupon code</u> MAKE SURE YOU CLICK ON "Apply" Then "Complete Payment"

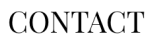

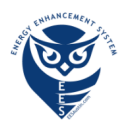

| Thank You For Your Purchase!                                    |              |               |  |  |  |
|-----------------------------------------------------------------|--------------|---------------|--|--|--|
| Order Confirmation                                              |              |               |  |  |  |
| Product                                                         | Quantity     | Price         |  |  |  |
| EES 2 hours package • 100DERMOT                                 | 1            | \$ 0.00       |  |  |  |
| Total                                                           |              | \$ 0.00       |  |  |  |
| Coupon Code applied "100DERMOT"                                 | You have say | ved \$ 120.00 |  |  |  |
| Your sessions have been added to your account's ression budget. |              |               |  |  |  |
| You can now book a session.                                     |              |               |  |  |  |
| Use the option<br>"I have pre-purchased multiple sessions"      |              |               |  |  |  |
| to use your session budget for booking.                         |              |               |  |  |  |
|                                                                 |              |               |  |  |  |

#### Disclaimer

The EE System is not a medical device. The EE System Technology is not intended to diagnose, treat, cure, nor prevent any illness. No guarantees expressed or implied are made about the efficacy of the technology. Results may vary between individuals. Information and statements made available to you about the system are for educational purposes and are not intended to replace the advice of your doctor. This disclaimer also applies to all additional products and services provided by EES Austin, including written information, labels, brochures, and fiyers, as well as any information provided orally or by any other medium of communication. Medical advice must be obtained only from your own qualified health care practitioners. The EE System Technology and EES Austin includes do not disconce medical reactivities provides that the expressed by the

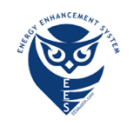

## **Pre-Purchased Session Hours**

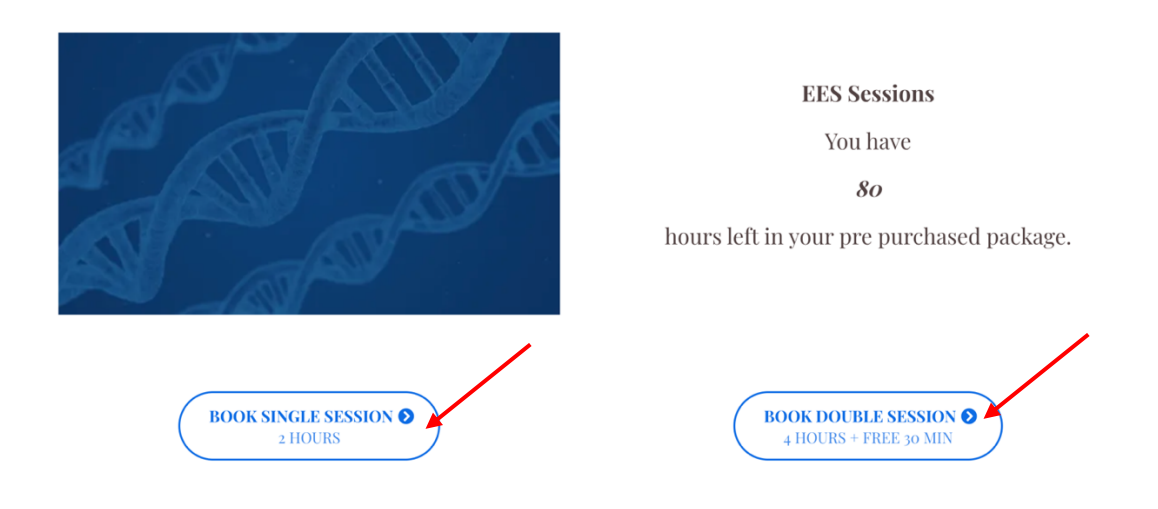

Select the seat you desire by:

- 1) using the drop-down menu shown by red arrow below:
- 2) Selecting the date, you desire to book your session.
- 3) Selecting the time, you desire to book your session.
- 4) NOTE: If the time you wish to book a specific chair is not available, select another chair or let it randomly pick a chair for you for the date and time you desire.

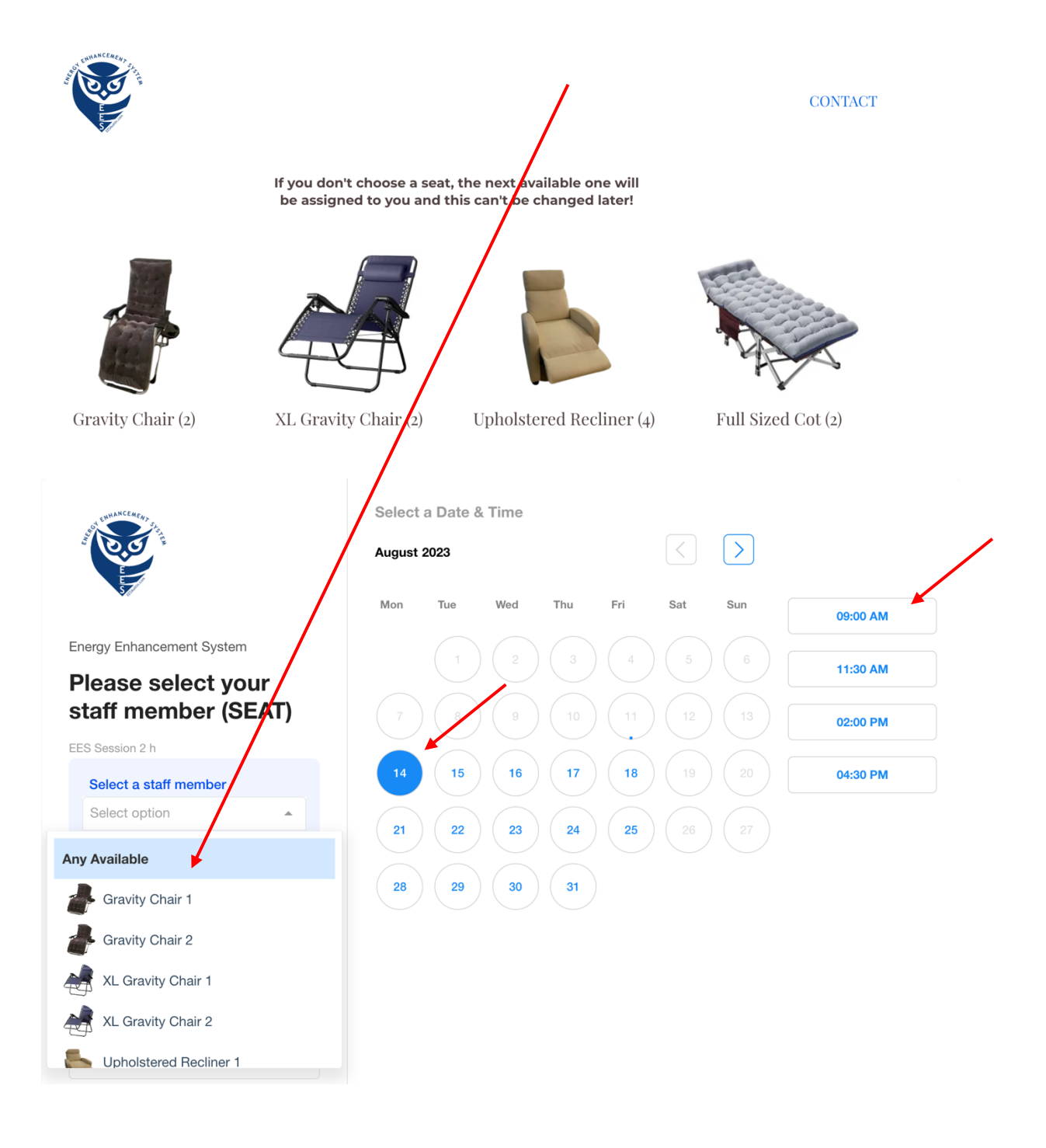

NOTE there are more chair options available if you slide down further on the drop-down menu

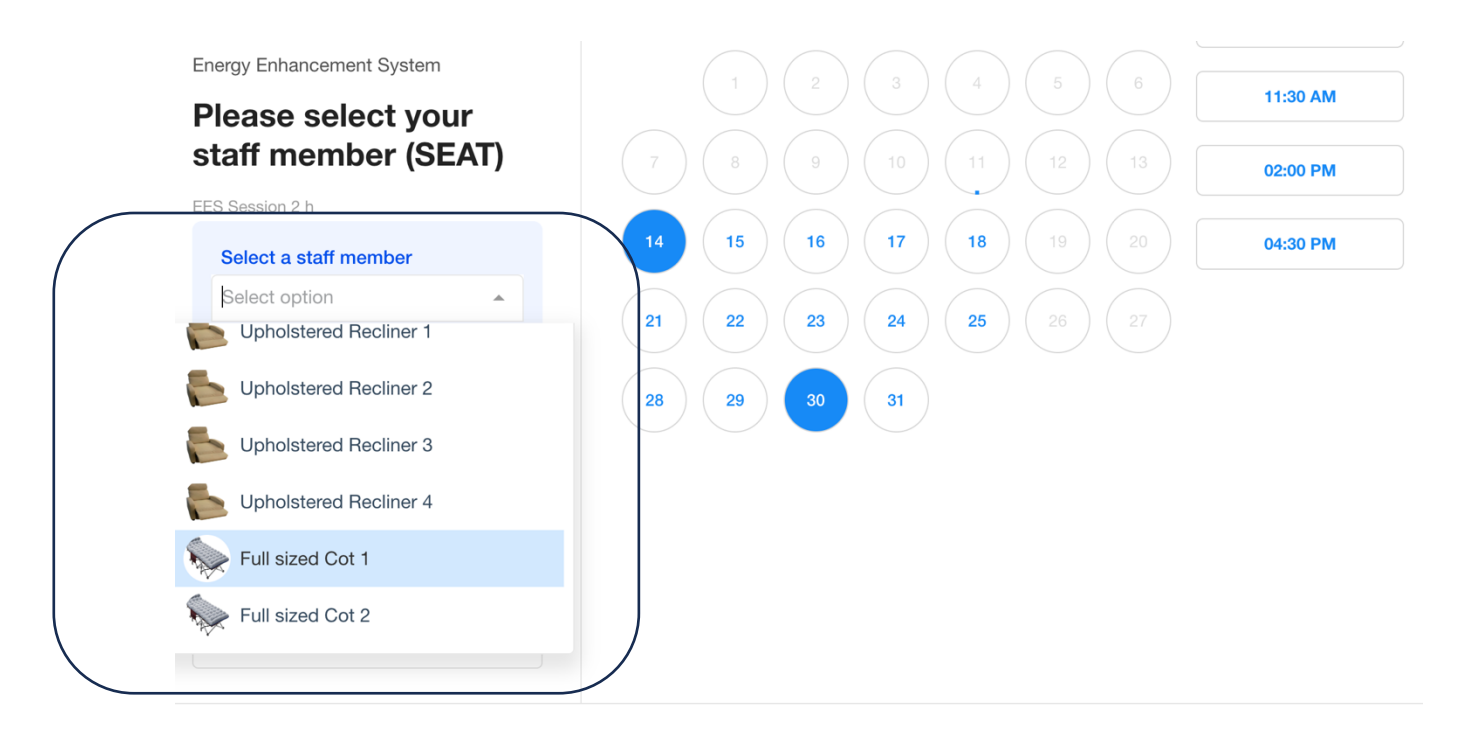

Click the **CONTINUE** button at the bottom of the screen.

| and the second second s |                        |
|----------------------------------------------------------------------------------------------------|------------------------|
|                                                                                                    | Email *                |
|                                                                                                    | dermotkerin1@gmail.com |
|                                                                                                    |                        |
| Energy Enhancement System                                                                                                    |                        |
| Please select your staff<br>member (SEAT)                                                                                                    |                        |
| EES Session 2 h                                                                                                    |                        |
| Select a staff member                                                                                                    |                        |
| Any Available                                                                                                    |                        |
|                                                                                                    |                        |
|                                                                                                    |                        |
| 120 Mins                                                                                                    |                        |
| DATE & TIME                                                                                                    |                        |
| Tue, Oct 31, 2023 [ 09:00 AM - 11:00 AM                                                                                                    |                        |
| 1                                                                                                    |                        |
| Timezone                                                                                                    |                        |
| GMT-05:00 US/Central (CDT)                                                                                                    |                        |
|                                                                                                    |                        |
| - Back                                                                                                    | Sebadula Manting       |
| < MOR                                                                                                    | Schedule weeting       |

#### Click Schedule Meeting Button

You should see the following screen and can now book any time using the link: Booking.eesaustin.com

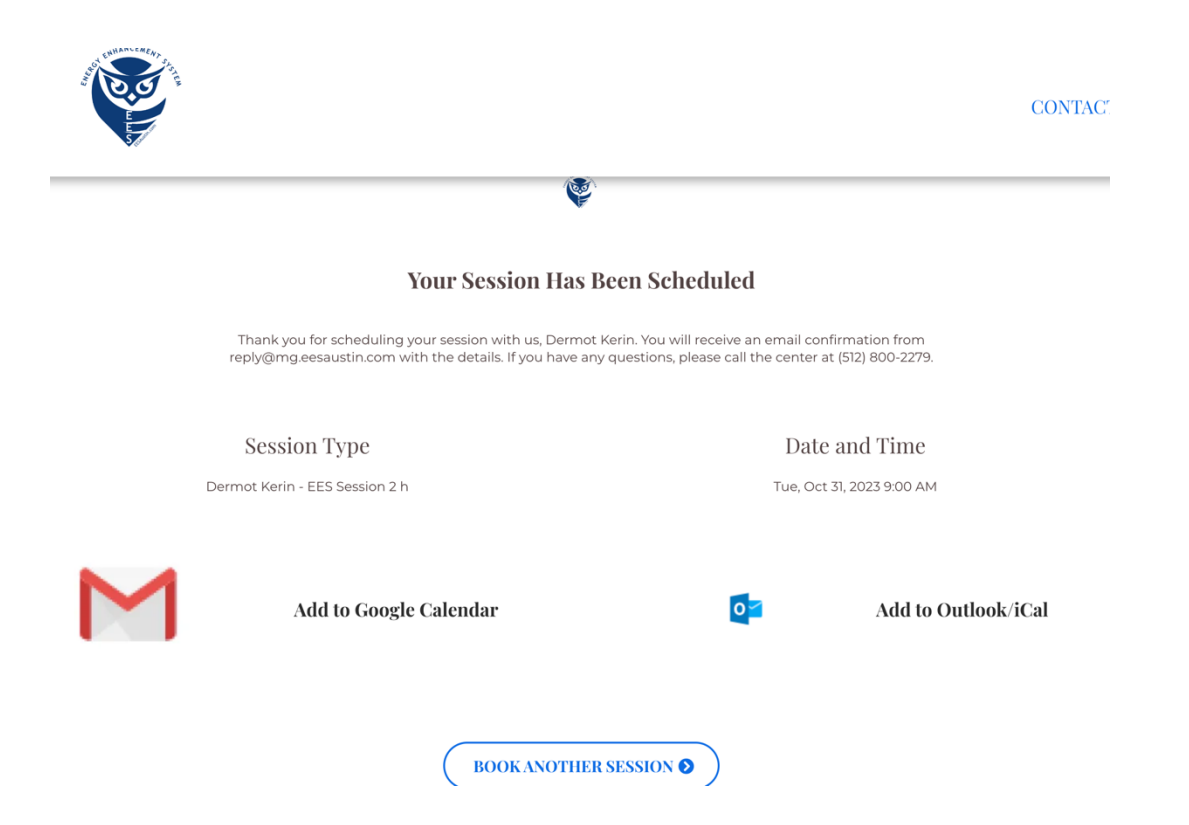